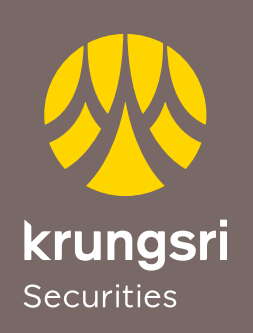

## ขั้นตอนการฝากเงินด้วยบริการ Online Direct Debit

A member of **O MUFG** a global financial group

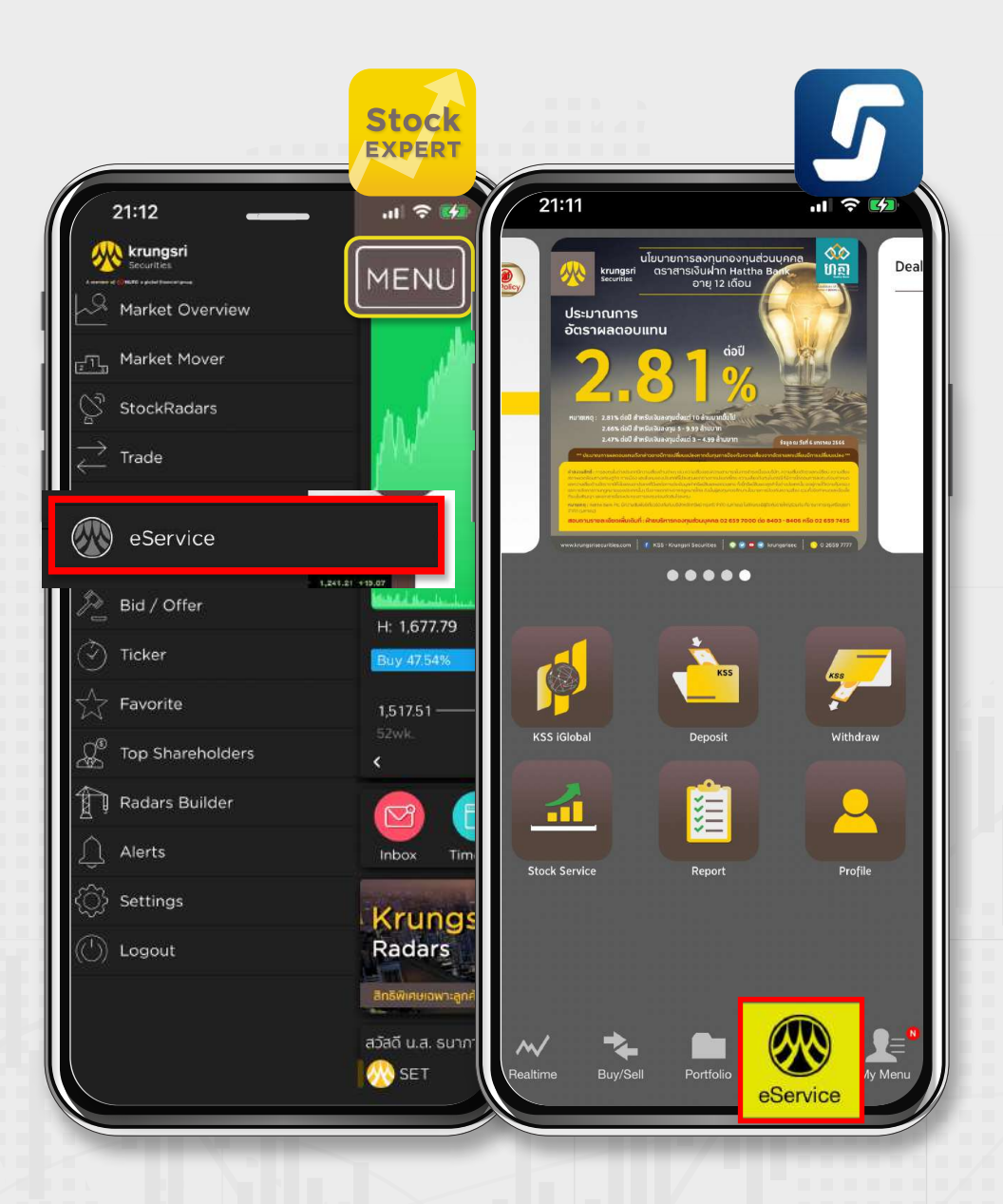

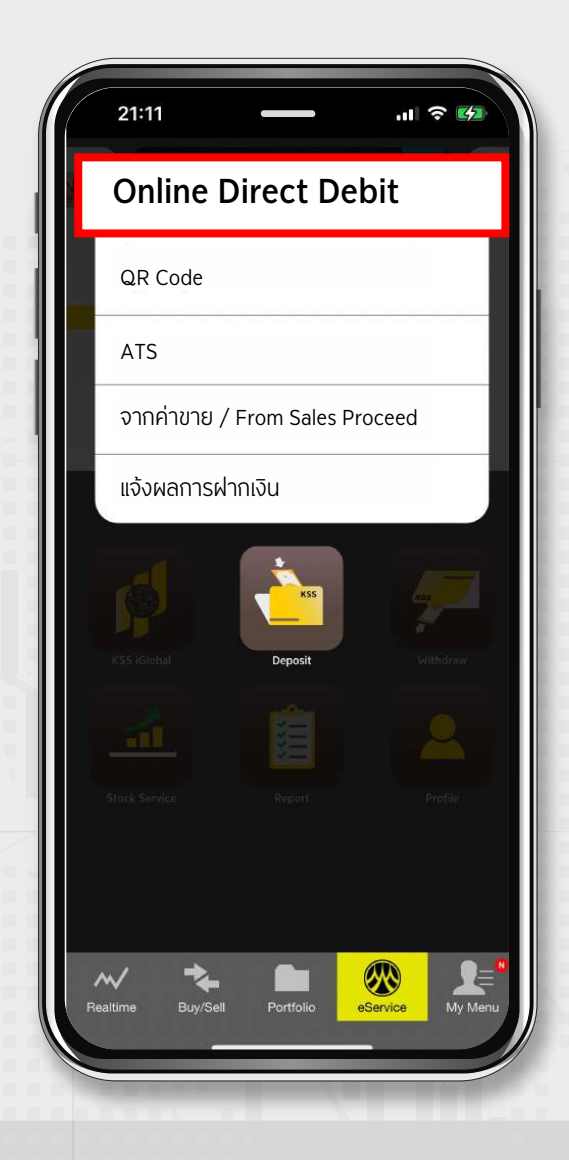

ไปที่เมนู eService บน Krungsri Stock Expert หรือ Streaming

เลือก Deposit และ Online Direct Debit

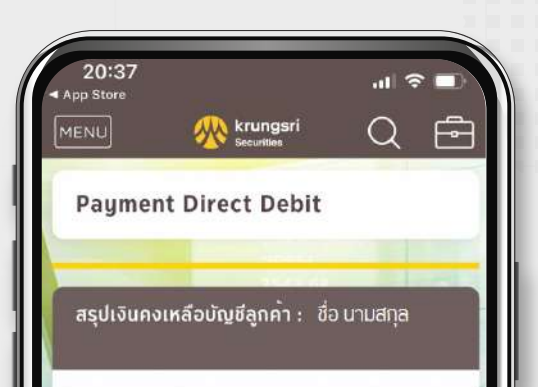

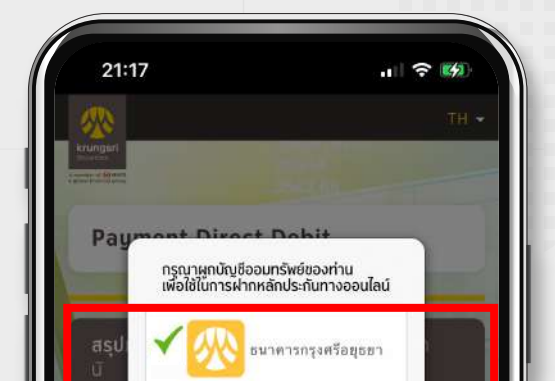

2

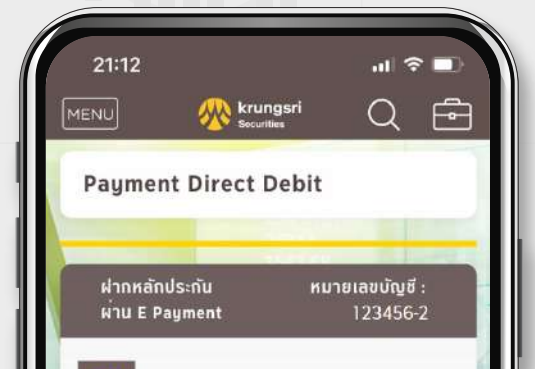

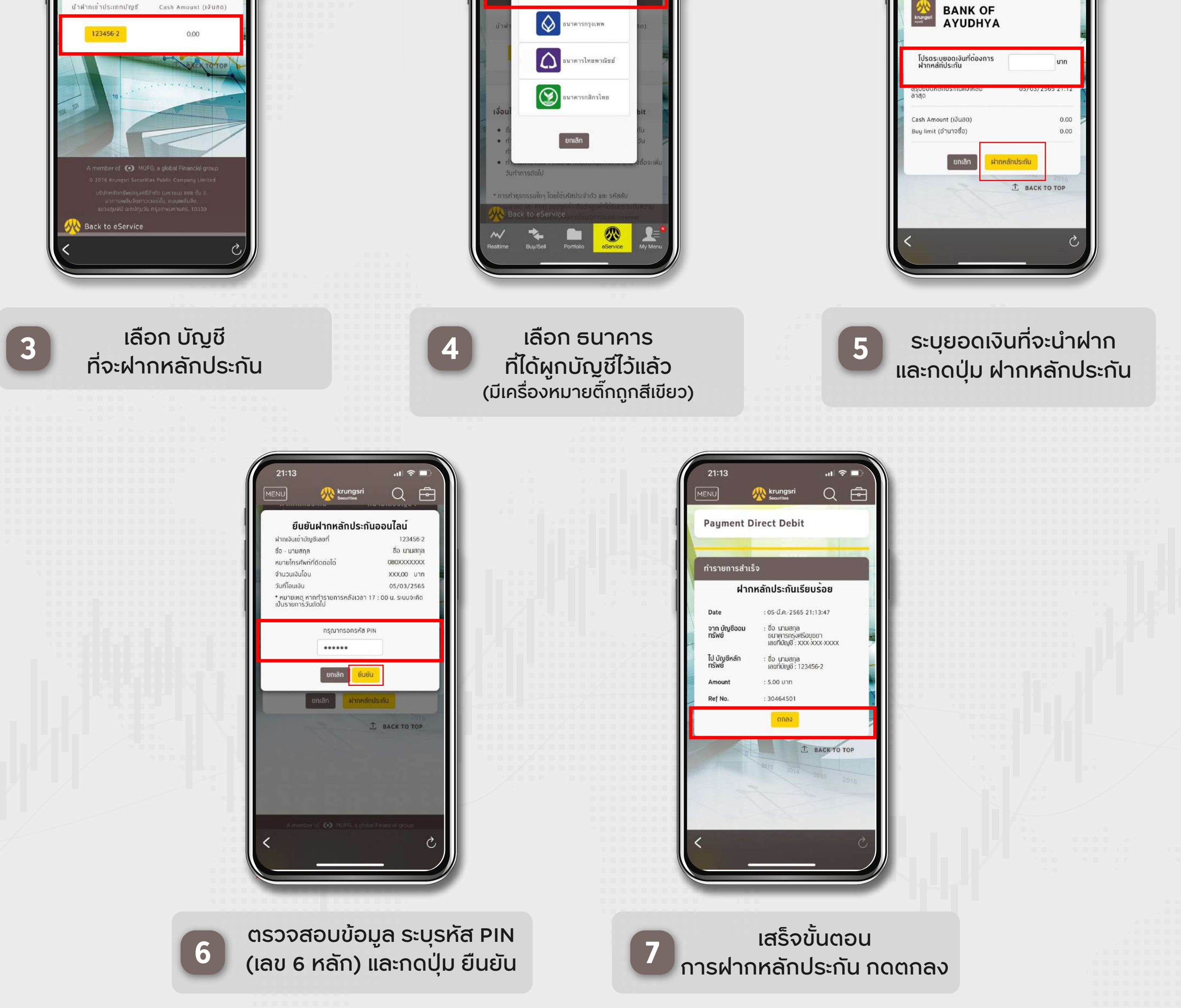

## \*ท่านสามารถตรวจสอบยอดเงินวางหลักประกันได้ทันทีเมื่อทำรายการภายในวันและเวลาทำการ หรือหากทำรายการนอกเวลาเงินจะเข้าวันทำการถัดไป

ติดต่อสอบถาม และติดตามข้อมูลข่าวสาร f y D 💌 🦪 . 0 2659 7000

บริษัทหลักทรัพย์ กรุงศรี จำกัด (มหาชน) 898 อาคารเพลินจิตทาวเวอร์ ชั้น 3 ถนนเพลินจิต แขวงลุมพินี เขตปทุมวัน กรุงเทพฯ 10330 www.krungsrisecurities.com

## Krungsri Stock Expert ,Streaming

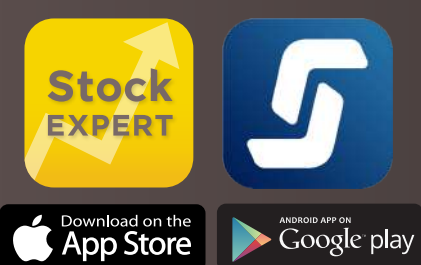